cterrier.con

# Photoshop Séquence 1

1/4

- Saisir sauvegarder, imprimer - Créer et paramétrer un calque de texte

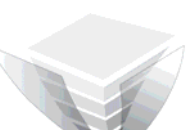

20/09/2006

cterrier.com

OK

Réinitialiser

Taille de l'image :

2.25M

•

-

•

-

-

-

pixels

pixels

pixels/pouce

▼ 8 bits

# Auteur : C. Terrier ; <u>mailto:webmaster@cterrier.com</u> ; <u>http://www.cterrier.com</u> Utilisation : Reproduction interdite sans autorisation de l'auteur

# Exercice guidé 1.1 : Fond d'écran (1)

| Savoir-faire<br>Pré requis | : | Créer, sauvegarder, ouvrir, imprimer une image,<br>Aucun  |
|----------------------------|---|-----------------------------------------------------------|
| Supports<br>Durée          | : | Dossier Initiation Photoshop sur le serveur<br>30 minutes |

#### Travail préparatoire :

Copier le dossier Initiation Photoshop qui se trouve sur le serveur dans votre espace personnel du serveur ou du disque dur de votre ordinateur ou sur votre clé USB

Nous allons créer un fond d'écran qui contiendra du texte et une image. Le fond d'écran est prévu pour un écran des 1024 x 768. Il sera programmé en 72 pixels/pouce et en couleur RVB.

• La taille affichée écran dépend de la résolution d'affichage qui peut être de : 800 x 600 ; 1024 x 768 ; 1280 x 1024 ; 1600 x 1200)

Nouveau

- La couleur utilisée pour l'affichage écran est obtenue à partir de 3 couleurs pures qui sont dites RVB (Rouge, Violet, Bleu)
- La couleur utilisée sur les imprimantes est obtenue à partir de 4 couleurs pures qui sont dites CMJN (Cyan, Magenta, Jaune, Noir) Les différentes nuances de couleurs sont obtenues par une mélange de ces couleurs

Nom : fond d'écran

Paramètre prédéfini : 1024 x 768

Largeur : 1024

Hauteur : 768

Résolution : 72

Mode colorimétrique : Couleurs RVB

Contenu de l'arrière-plan : Blan

Avancé

# 1. Charger Photoshop :

- Démarrer – Tous les programmes – Adobe Photoshop

# 2. Créer une image

- Fichier Nouveau
- Saisir le nom de l'image
- Sélectionner la taille de l'image
- Sélectionner la résolution
- Sélectionner la couleur
- OK

| Palette d'outils | Barre de menu | Barre de paramètres de l'outil actif | Fenêtre des couleurs Fenêtre de taille | Fenêtre des calques |
|------------------|---------------|--------------------------------------|----------------------------------------|---------------------|
|                  |               |                                      |                                        |                     |

L'affichage des fenêtres est du type actif - Inactif

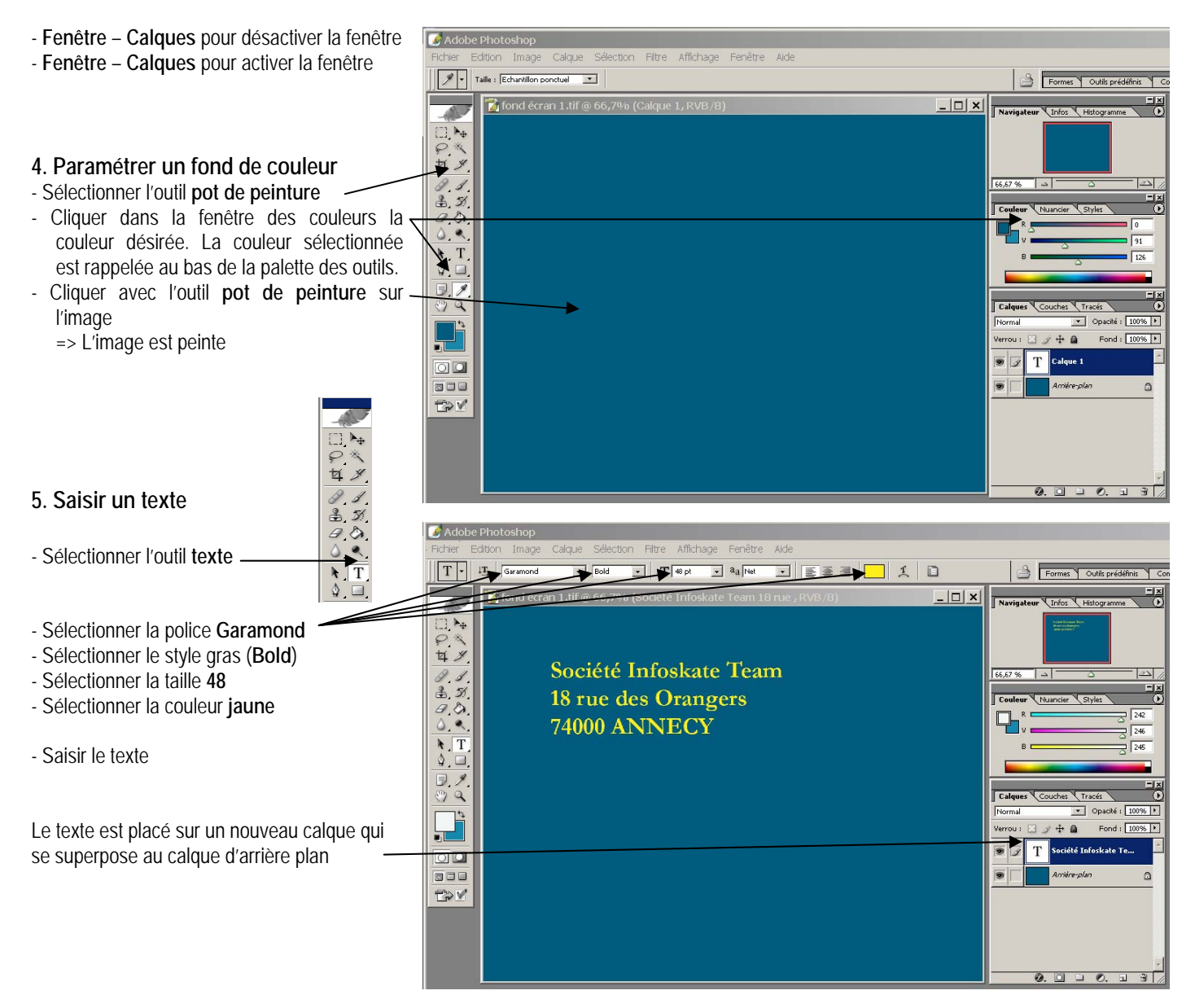

# 6. Centrer le texte dans le calque

- Cliquer l'outil : Texte
- Sélectionner le texte par un cliqué glissé
- Cliquer l'outil : Centrer
  => Le texte est centré mais il sort du cadre à gauche de l'écran
- Cliquer l'outil de sélection
- Cliquer le calque de texte à traiter
- Cliquer glisser le texte au centre de l'écran

# 7. Courber le texte

- Cliquer l'outil Texte
- Cliquer de déformation du texte
- Sélectionner la déformation : Arc

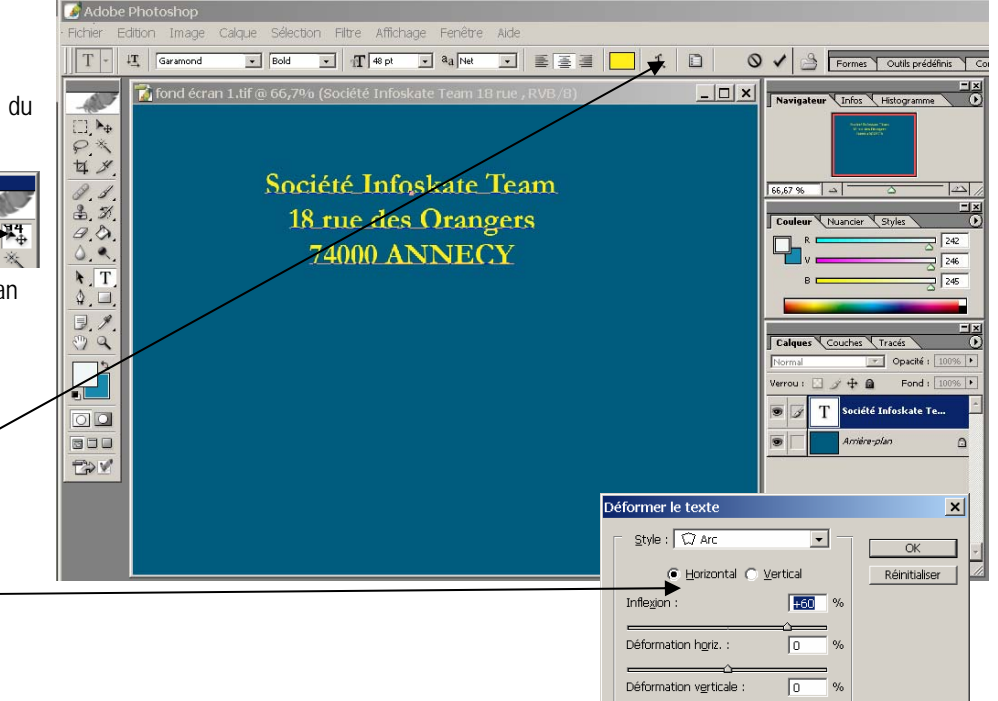

- Paramétrer la courbe désirée à 60°

- OK

# Déplacer le texte

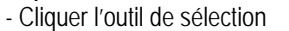

- Cliquer le calque de texte à traiter
- Cliquer glisser le texte

# 8. Paramétrer la texture et les ombres du texte

- Cliquer l'outil Texte
- Calque Style de calque Options de fusion => La fenêtre suivante apparaît
- Paramétrer la fenêtre de la façon suivante :
- OK
  - => Le texte se présente ainsi :

# Style de calque X Style: Other interne Optionreik-fution : Par défaut Image: Strates Ondre interne Image: Strates Duare interne Image: Strates Discussion en dégradé Image: Strates Strate Image: Strates Vision en dégradé Image: Strates Incrustation couleur Image: Strates Incrustation en dégradé Image: Strates Incrustation de motif Contour Contour Image: Strates Strate Image: Strates Strate Strates Strate Strates Strate Strates Strate Strates Strate Strates Strate Strates Strate Strates Strate Strates Strate Strates Strate Strates Strate Strates Strate Strates Strate Strates Strate Strates Strate Strates Strates Strates</t

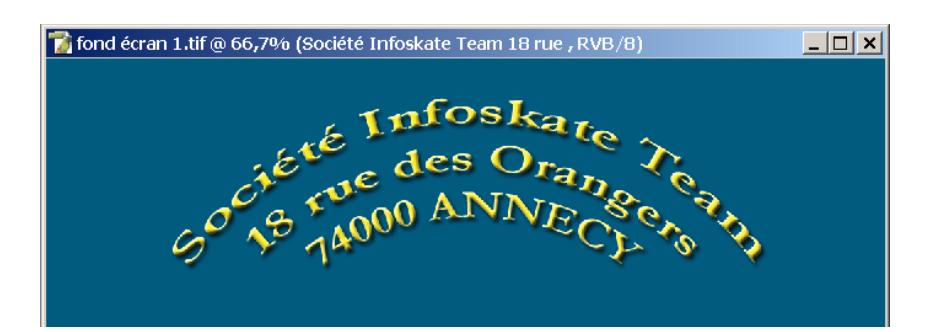

# 9. Sauvegarder le document

- Fichier Enregistrer sous...
- Sélectionner votre dossier personnel sur le serveur ou sur votre clé USB
- Sélectionner le format Jpeg
- Sélectionner le dossier : Initiation Photoshop
- Sauvegarder votre travail sous le nom : Fond d'écran1
- Cliquer le bouton : Enregistrer

# 10. Imprimer l'image

- Fichier - Imprimer

# 11. Fermer un fichier

- Fichier Fermer
- Cliquer la case 💌 de la fenêtre du fichier

# 12. Ouvrir un fichier

- Fichier Ouvrir
- sélectionner l'unité puis le dossier source : Initiation Photoshop
- Cliquer le fichier : Fond d'écran1
- Cliquer le bouton : Ouvrir

# 13. Fermer le fichier

- Cliquer la case de fermeture 💌 de la fenêtre du fichier

# 14. Quitter Photoshop

- Cliquer la case 💌 de fermeture de Photoshop

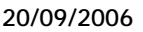

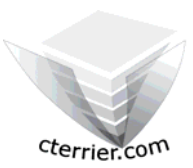

# Photoshop Séquence 1

- Saisir sauvegarder, imprimer - Créer et paramétrer un calque de texte

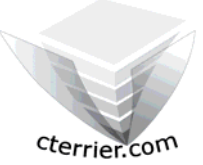

Auteur : C. Terrier ; <u>mailto:webmaster@cterrier.com</u> ; <u>http://www.cterrier.com</u> Utilisation : Reproduction interdite sans autorisation de l'auteur

# Exercice en autonomie 1.2 : Fond d'écran personnel (1)

| Savoir-faire | : | Créer, sauvegarder, ouvrir, imprimer une image, |
|--------------|---|-------------------------------------------------|
| Pré requis   | : | Aucun                                           |
| Supports     | : | Dossier Initiation Photoshop sur le serveur     |
| Durée        | : | 20 minutes                                      |

Travail à faire :

1 - Charger Photoshop

2 – Créer un fond d'écran personnel qui affiche votre nom, votre adresse et les informations que vous souhaitez y voir apparaître

Ce texte doit occuper la moitié supérieur de l'écran et laissé libre la moitié du bas

3 - Sauvegarder ce fond d'écran dans votre dossier personnel : Initiation Photoshop sous le nom Fond d'écran personnel

- 4 Imprimer l'image
- 5 Fermer le document
- 6 Quitter Photoshop